## **Importazione Dati**

dati già trasmessi all'ANAC attraverso il sistema SIMOG sono scaricabili in formato .CSV tramite il sito http://portaletrasparenza.avcp.it inserendo come criteri di filtro il codice fiscale dell'amministrazione e l'anno di riferimento (VEDI : Come scaricare i dati dal portale AVCP).

1/2

I dati scaricati possono essere importati automaticamente nel software attraverso la funzione IMPORTAZIONI – Flussi interoperabilità.

La procedura si compone di 2 fasi: caricamento e importazione

Per caricare un flusso è necessario selezionare la tipologia dei dati da importare. Attraverso questa scheda si possono importare vari flussi dati, tra cui quelli del portale trasparenza ANAC e i flussi STANDARD XML generato da qualsiasi software, purché creato e validato secondo le regole L.190/2012. In base alla selezione potrebbero essere disponibili ulteriori opzioni da selezionare.

| Flussi interoperabilità | AppaltiPA        | NuvolaPA L190 v. 1.0 |  | Ī |                                                |         | - <b>1</b> . |        |
|-------------------------|------------------|----------------------|--|---|------------------------------------------------|---------|--------------|--------|
|                         |                  |                      |  |   |                                                |         |              |        |
| Tipo tracciato F        | lusso CSV Citywa | re PAL (CSVCityware) |  | ~ | Crea una revisione nei CIG già presenti        | ~       |              |        |
| Ufficio                 |                  |                      |  |   | Forza denominazione Ente con quella config     | urata 🗸 | ESEGUI       | ESEGUI |
| File                    |                  |                      |  |   | Importa tutti i nuovi CIG in una singola racco | lta 🗸   | Locdor       |        |
| rie                     |                  |                      |  |   |                                                |         |              |        |

E' possibile inoltre associare un particolare Ufficio/Gruppo all'importazione così da facilitare la successiva gestione da parte degli utenti.

Infine è necessario selezionare il file del flusso da importare, premendo sul dischetto 💻 e avviare la

procedura di caricamento premendo sul bottone

Terminato il caricamento, nella tabella "Importazioni" verrà visualizzata una riga con la data del caricamento, la tipologia, l'ufficio ed il numero di righe caricate.

| Importazioni        |                                       |         |            |
|---------------------|---------------------------------------|---------|------------|
| Data 🗢              | Tipo flusso                           | Ufficio | Num. righe |
| 25/01/2022 17:00:35 | Flusso CSV Cityware PAL (CSVCityware) |         | 10         |
| 25/01/2022 16:34:53 | Flusso CSV Cityware PAL (CSVCityware) |         | 659        |
| 25/01/2022 16:24:10 | Flusso CSV Cityware PAL (CSVCityware) |         | 659        |
| 25/01/2022 15:20:12 | Flusso CSV Cityware PAL (CSVCityware) |         | 659        |

Per importare un dato nel software, è necessario aprire prima uno dei caricamenti facendo doppio click sulla riga corrispondente. Viene visualizzato un elenco, gli affidamenti (rappresentati con il CIG) presenti nel flusso, suddivisi per "Raccolta"; la colonna Esito Importazione indica se una riga è stata già importata oppure no, mentre la colonna "Selezione" consente di selezionare un una o più righe per la successiva importazione.

ESEGUI

Last update: 2022/12/07 guide:avcp:importazione\_dati\_l190 https://wiki.nuvolaitalsoft.it/doku.php?id=guide:avcp:importazione\_dati\_l190&rev=1670424432 14:47

From: https://wiki.nuvolaitalsoft.it/ - **wiki** 

Permanent link: https://wiki.nuvolaitalsoft.it/doku.php?id=guide:avcp:importazione\_dati\_l190&rev=1670424432

Last update: 2022/12/07 14:47

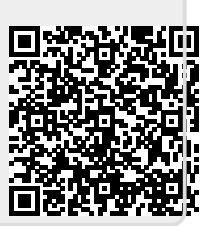